## Access<sup>®</sup> Online Mobile app

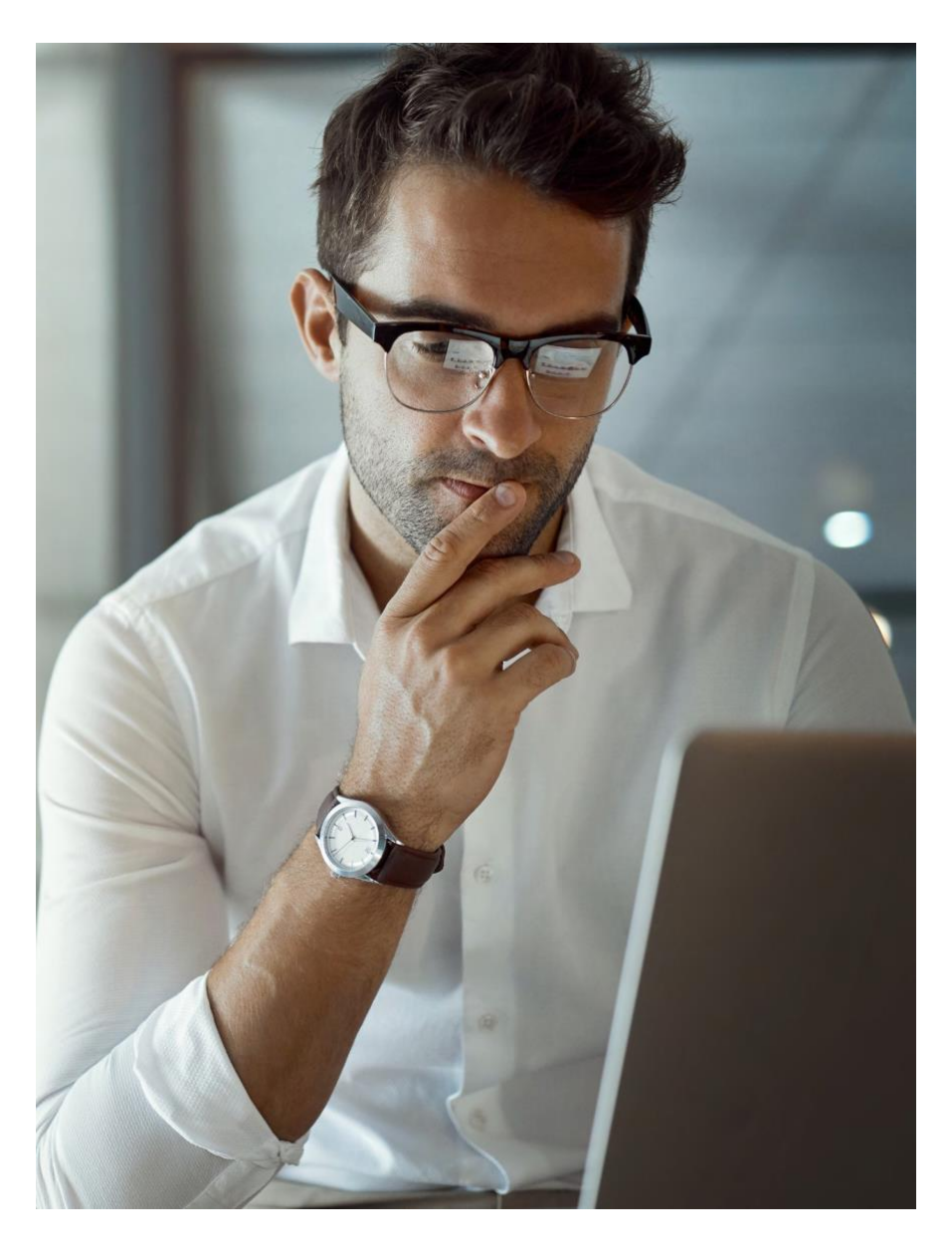

Quick start guide Version 1-6 All users

# Contents

| Mobile app                           | 2  |
|--------------------------------------|----|
| Sync with Access Online              | 2  |
| System security                      | 2  |
| Download and start using the app     | 2  |
| Use enhanced security                | 3  |
| View account summary                 | 4  |
| View card information                | 5  |
| Add an account to your mobile wallet | 5  |
| Create alerts                        | 6  |
| Update your contact information      | 7  |
| Reset your password                  | 8  |
| Reorder a card                       | 9  |
| Transaction management               | 10 |
| View transactions                    | 10 |
| Dispute a transaction                | 11 |
| Attach a receipt to a transaction    | 12 |
| View your statement                  | 17 |

# Mobile app

You can use the Access Online mobile app to view account and card information, manage transactions (including disputing and attaching receipts), make payments, request a virtual account, and set up alerts.

## Sync with Access Online

You can use both the Access Online web site and the mobile app. The tasks you complete in the mobile app sync immediately with Access Online.

## System security

The app does not store any sensitive account information on your mobile device. The app uses the highest level of secure encryption to protect all your transmissions. You may also be able to enable biometric authentication (e.g., Face ID) to log in.

## Download and start using the app

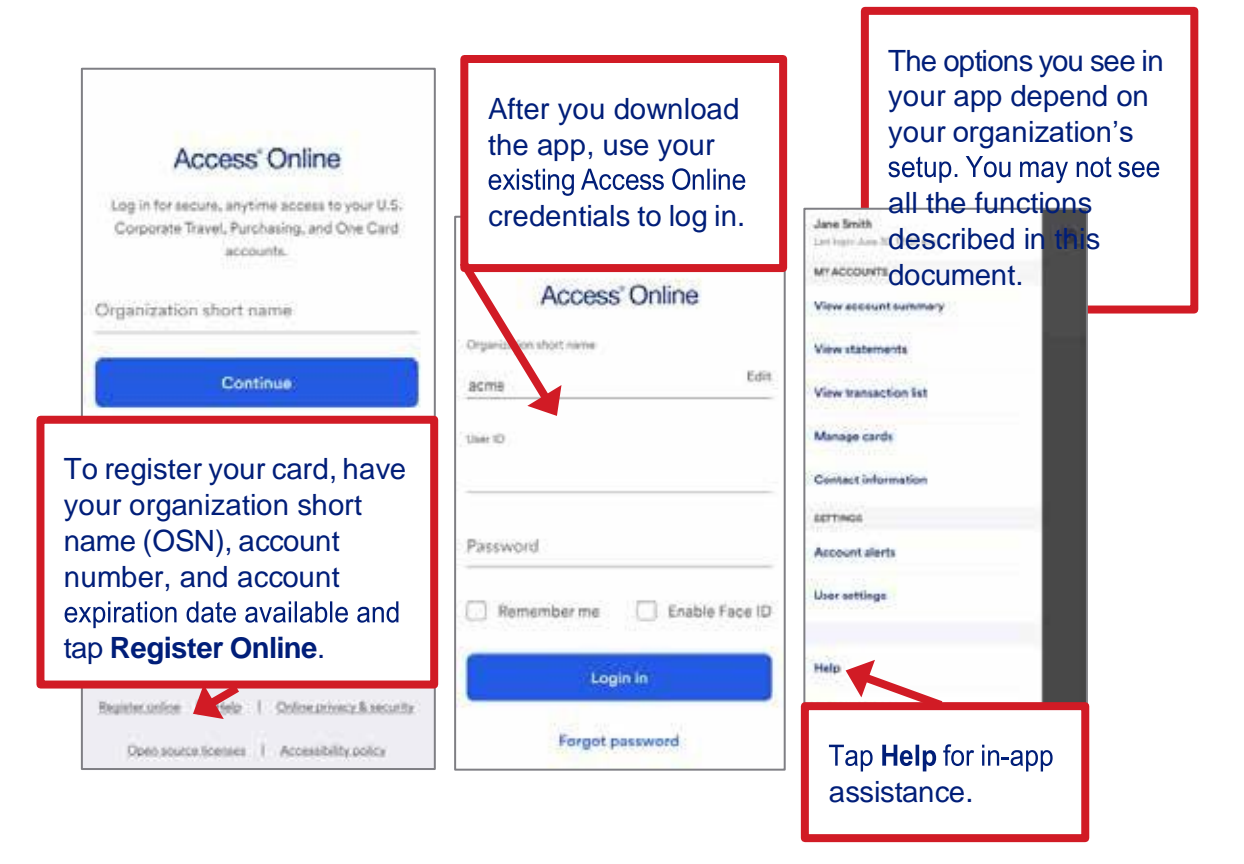

*Tip!* This document uses sample screens. Your screens will look different depending on:

- Your use of an Apple or Android operating system
- Your use of a phone or tablet
- The functions your organization uses

*Tip!* If you have a single sign-on to Access Online, then you can get your login information for the mobile app from your Program Administrator. The mobile app does not support single sign-on. You can maintain your login information (e.g., use the Forgot Your Password option to reset your password) in the mobile app without affecting your Access Online single sign-on access.

### **Use enhanced security**

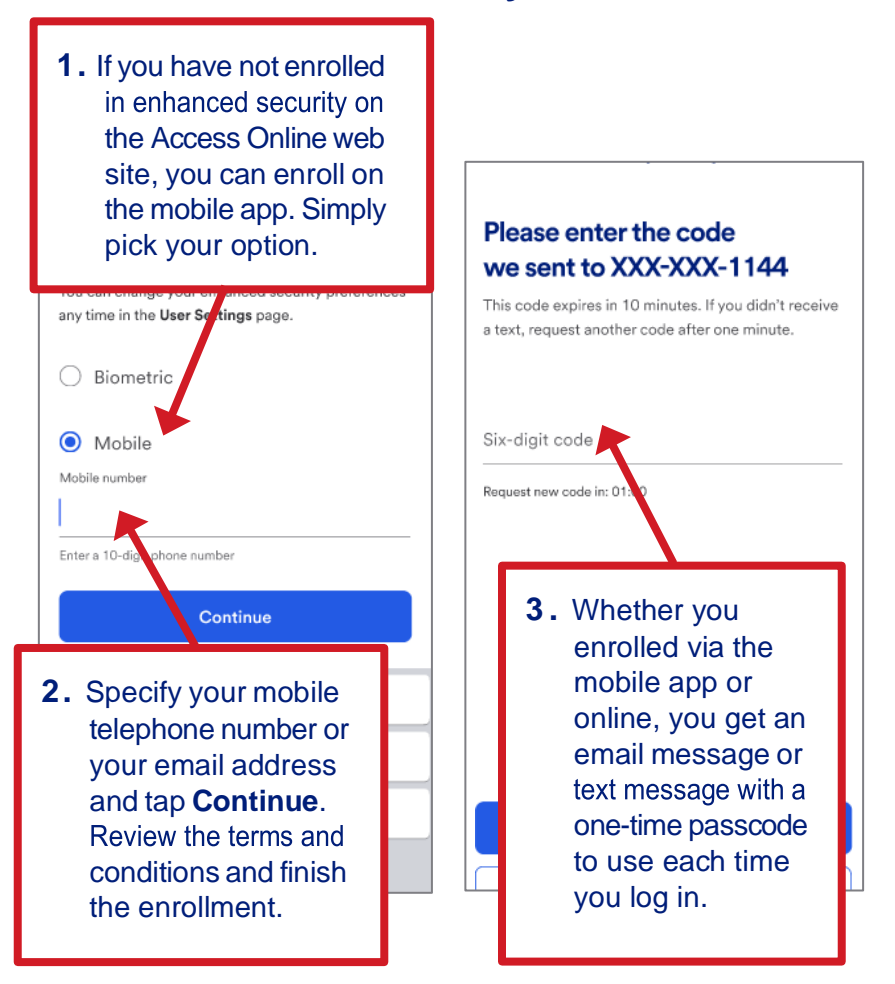

### Access Online Mobile app: Version 1-6

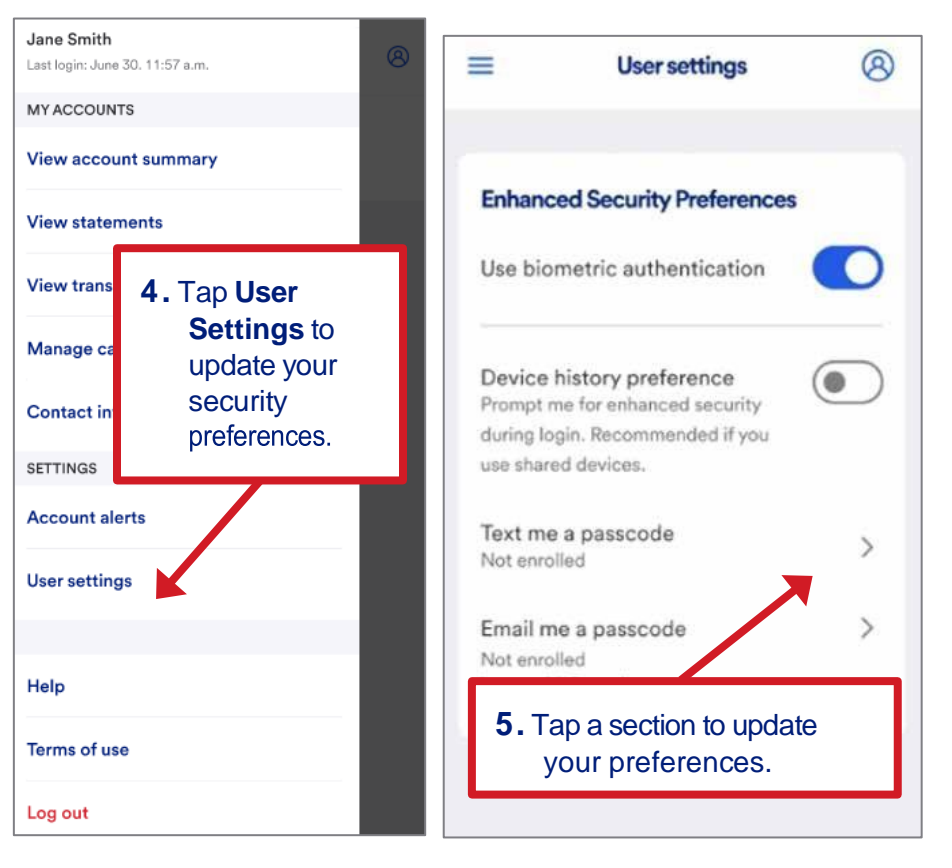

### View account summary

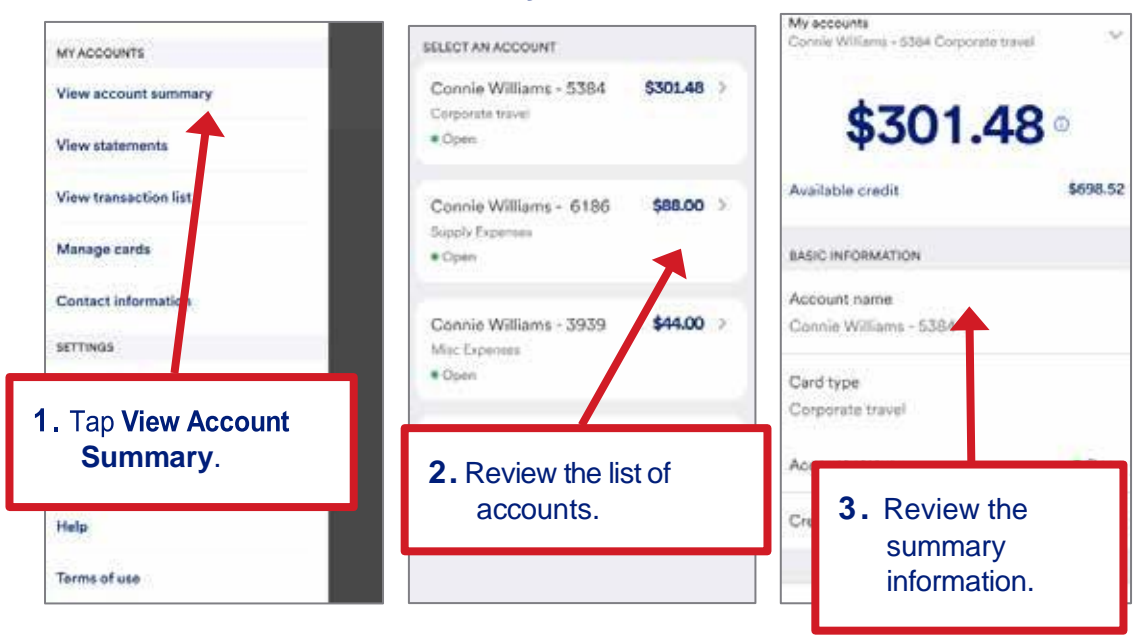

### **View card information**

2. The default passcode is the last four digits of your W#.

• Instructions for <u>How to Find W#</u>.

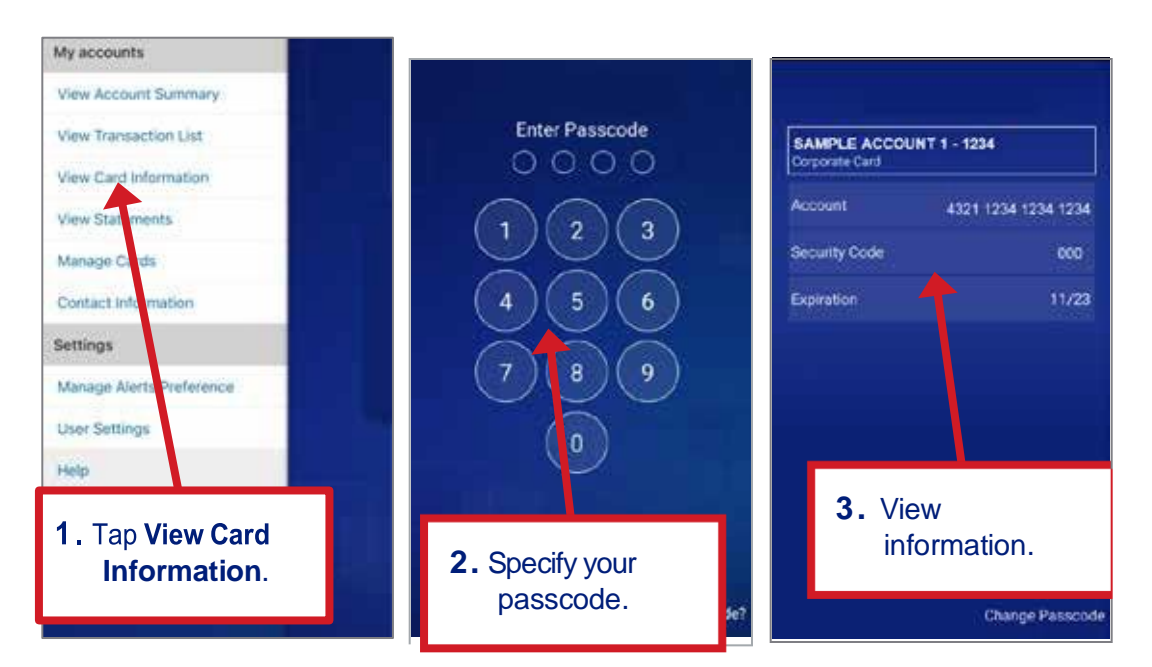

### Add an account to your mobile wallet

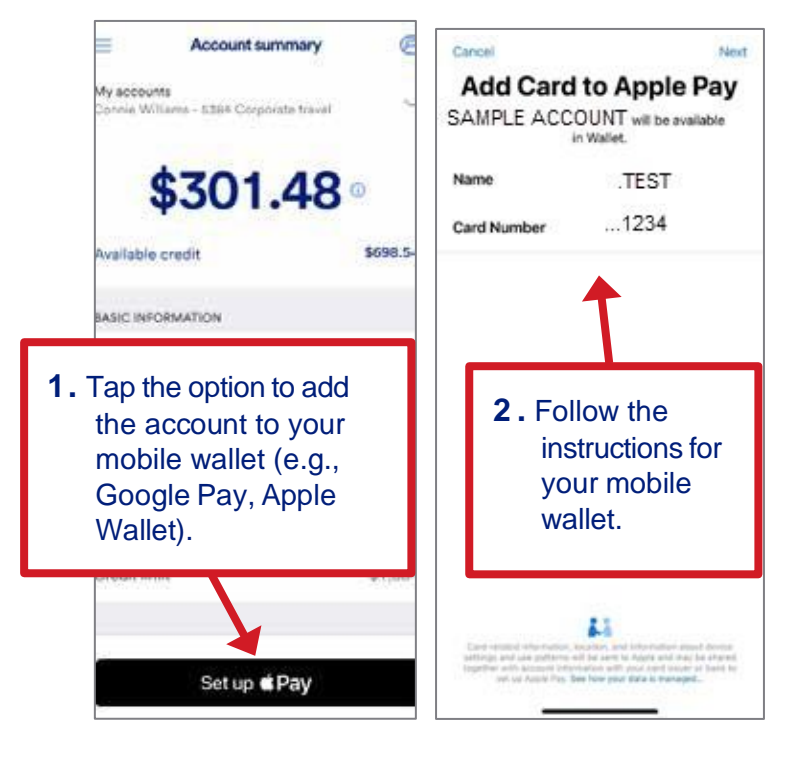

### All users

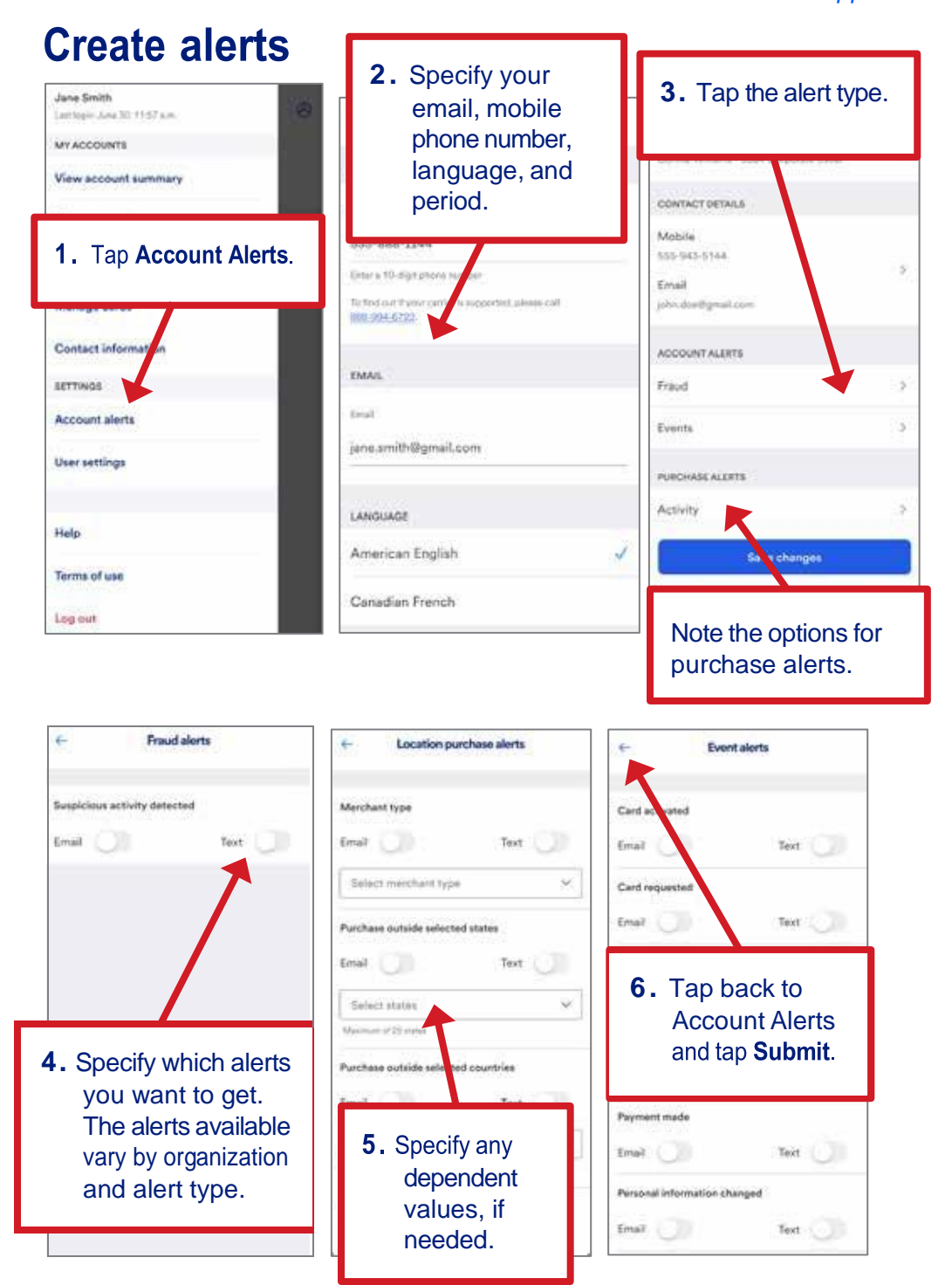

*Learn more:* For more information on alerts, refer to the *Access Online: Alerts and notifications* user guide.

#### MY ACCOUNTS **Contact Information** View account summary Sample Account...1234 > **View statements** Executive Card - Open MAILING ADDRESS **View transaction list** I MERIDIAN CROSSING > SUITE 110 Manage cards RICHFIELD, MN 55423-5646 Contact information SETTI 2. Tap to update Account a tu your mailing address. 1. Tap Contact Information. erms of use 111 0 4 = ( Back Update address You're all set! Address updated! Att fields are required unless licted as optional Courts The mailing address for Sample .. 1234 has been changed. United States 4 NEW ADDRESS Address live 1 200 S 6TH ST MENNEAPOLIS, MN 55402-5403 200 S 6TH ST 0 OLD ADDRESS Address line I (Optional) 200 5 6TH ST 87-MON-L26C MININEAPOLIS, MIN 55482 1403 0 EP-MN-L28C City 3. Make your 0 changes and tap Update. 4. Tap I'm done. Update

## Update your contact information

### Access Online Mobile app: Version 1-6

### Reset your password

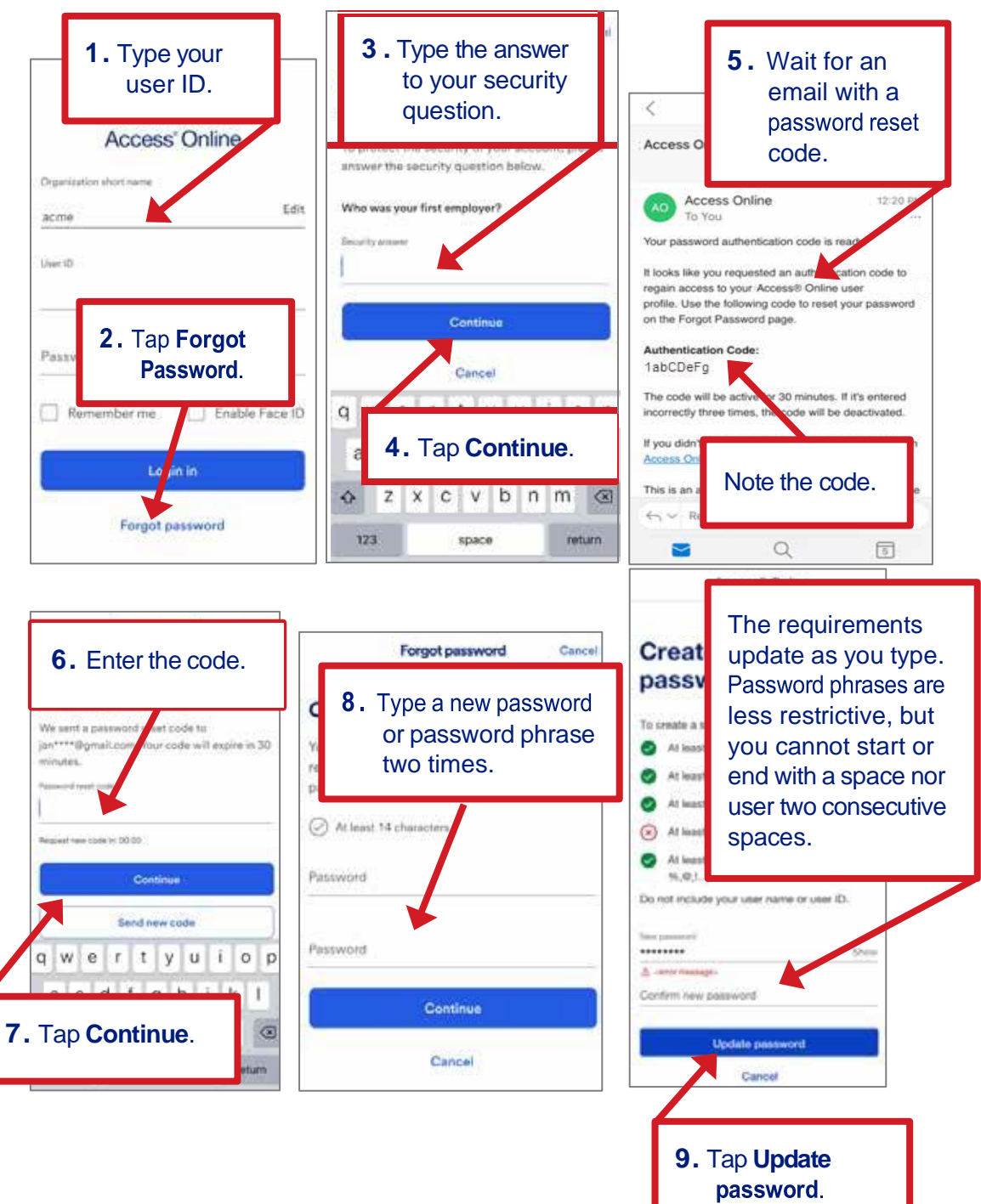

### **Reorder a card**

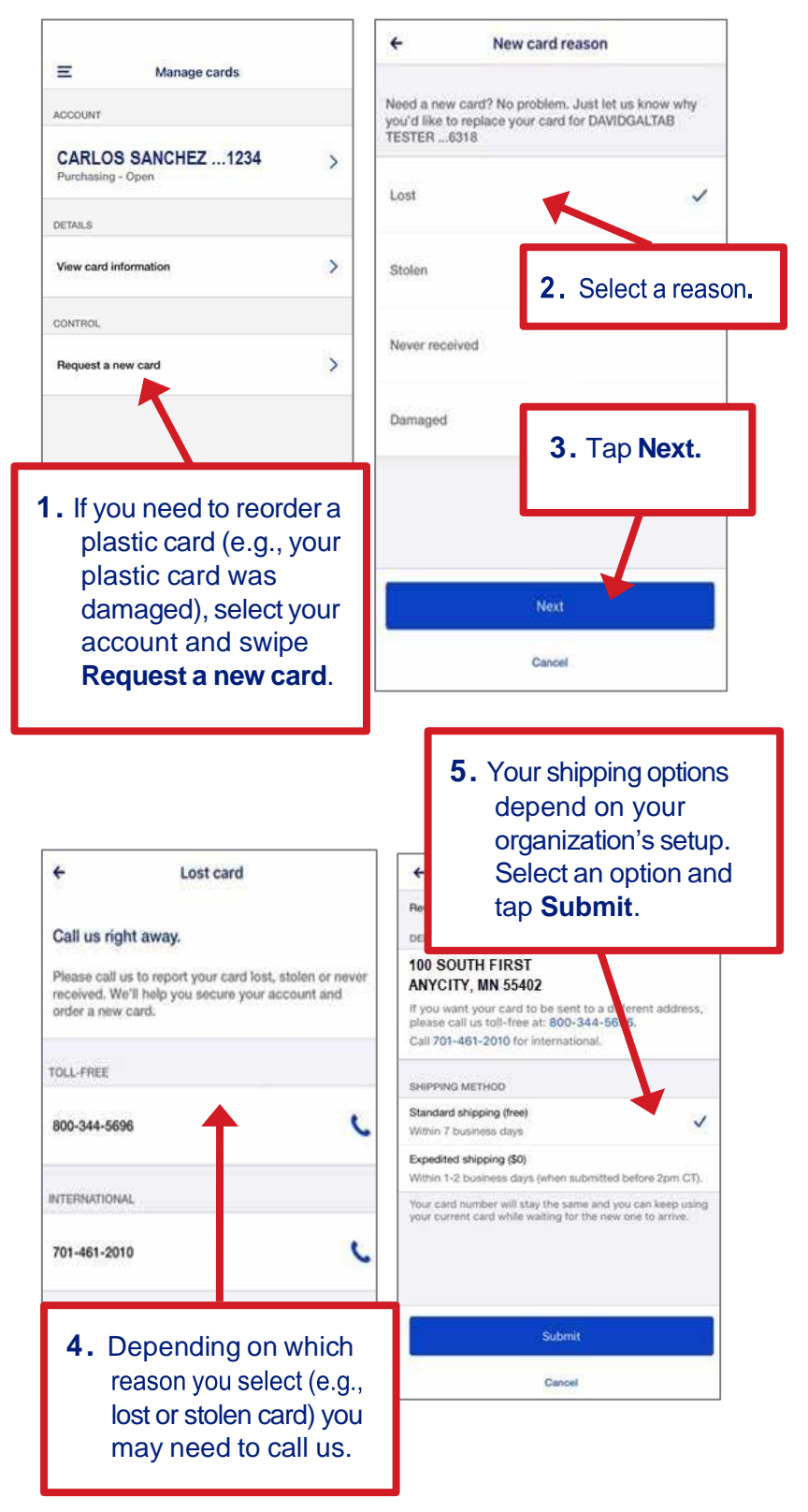

Access Online Mobile app: Version 1-6

# **Transaction management**

You can view transactions, dispute transactions, attach a receipt to a transaction, and create a payment request.

## **View transactions**

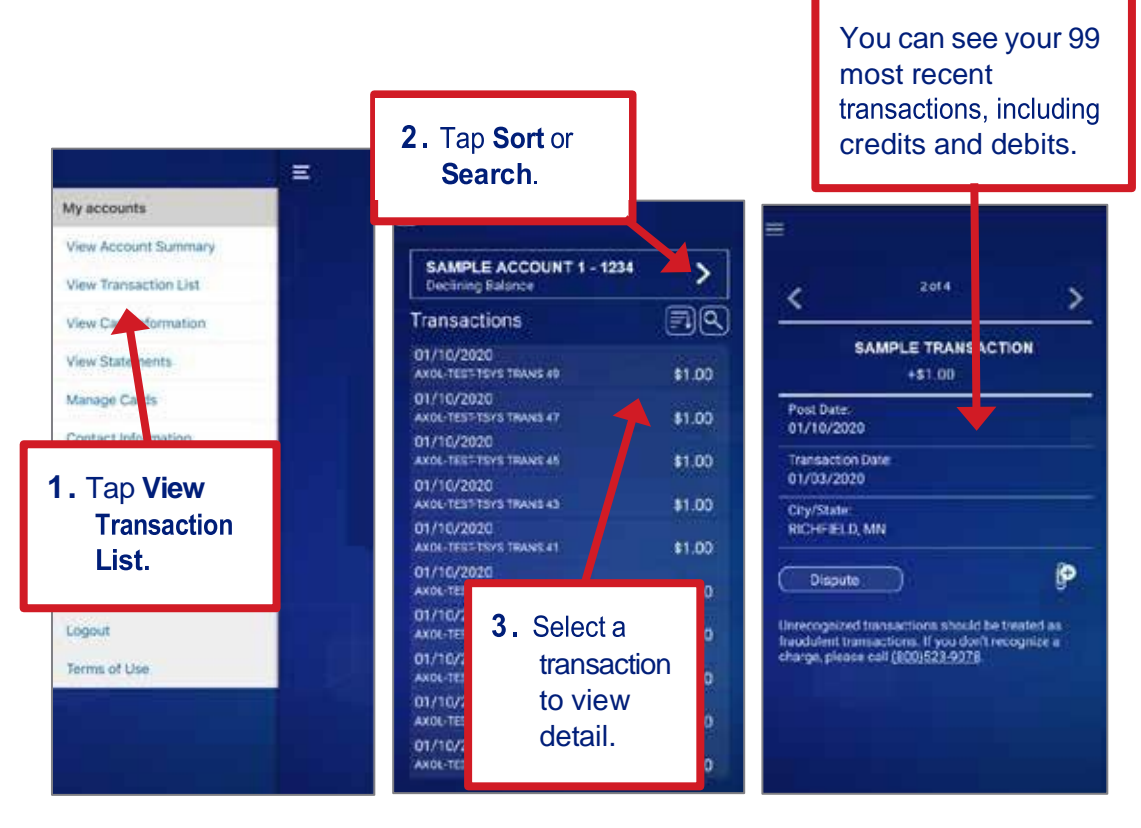

### Access Online

Mobile app: Version 1-6

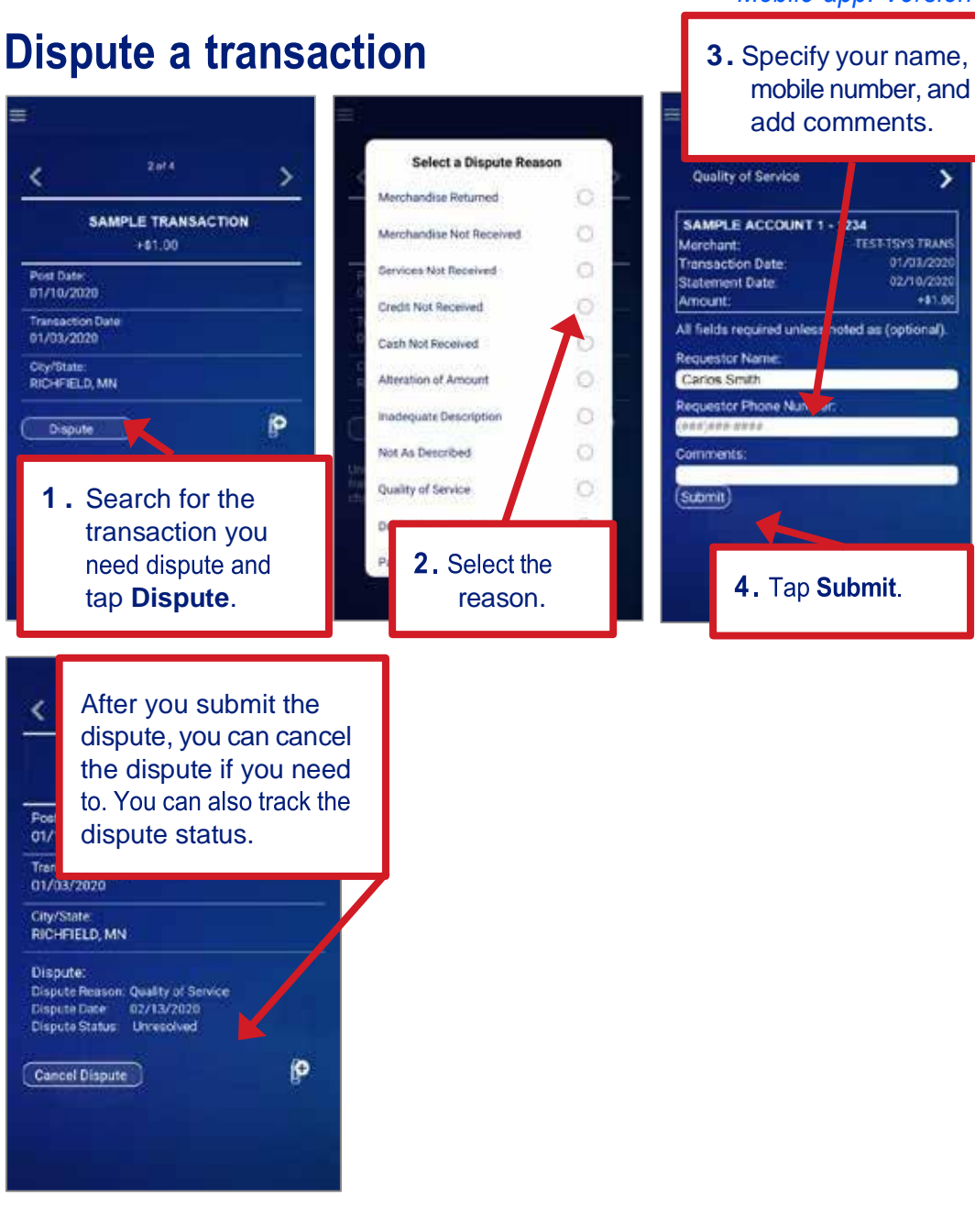

#### Select = Attachments > < 01/10/2020 SAMPLE TRANSACTION \$1.00 SAMPLE TRANSACTION SAMPLE TRANSACTION +\$1.00 Post Date Choose Method 01/10/2020 Transaction Date 01/03/2020 Take Photo + City/State RICHFIELD MN Gallery P Dispute Cancel 0.02 MB **1.** Find the transaction 2. Upload an existing 3. Tap the Plus Sign you want to attach a document or take a to add another receipt to and tap the photo of a receipt. attachment. Paperclip.

Attach a receipt to a transaction

*Tip!* You can upload a JPG, PNG, or PDF. You can upload unlimited receipts, but the maximum file limit is 5 MB for all files. Access Online converts all uploads to a single PDF for a transaction. After you upload an attachment, a *Paperclip* icon displays for the transaction. Click the **Paperclip** icon to view the attachment

# **View your statement**

If you have your own card (not cards you manage through hierarchy assignment), then you can view your statement.

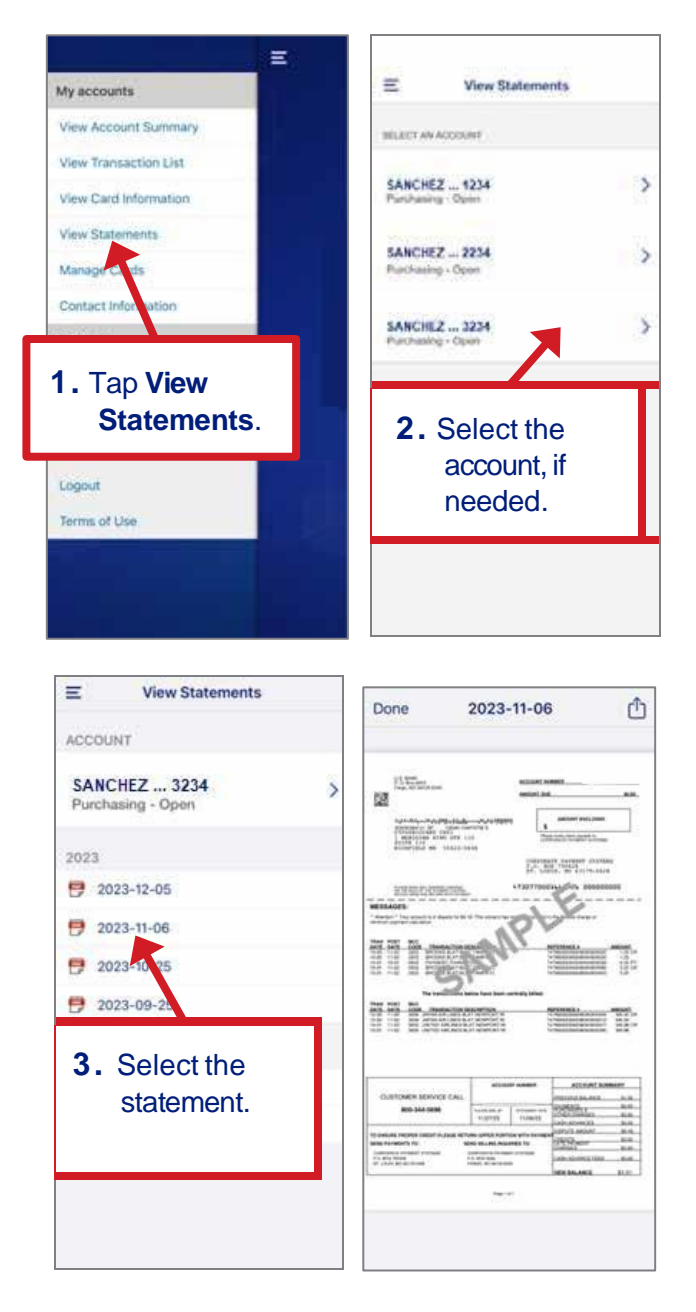

All trademarks are the property of their respective owners.

You may not reproduce this document, in whole or in part, without written permission. CAT ID: NA